# FILING A CLAIM

Submitting Applications for Resolution of Injury Claim and Occupational Disease Claim

Kentucky Department of Workers' Claims

After successfully logging in to LMS and selecting the Submit a Filing button, click on the dropdown list under the File a New Claim heading. The type of application you are directed to depends on the nature of the injury or occupational disease selected from this list.

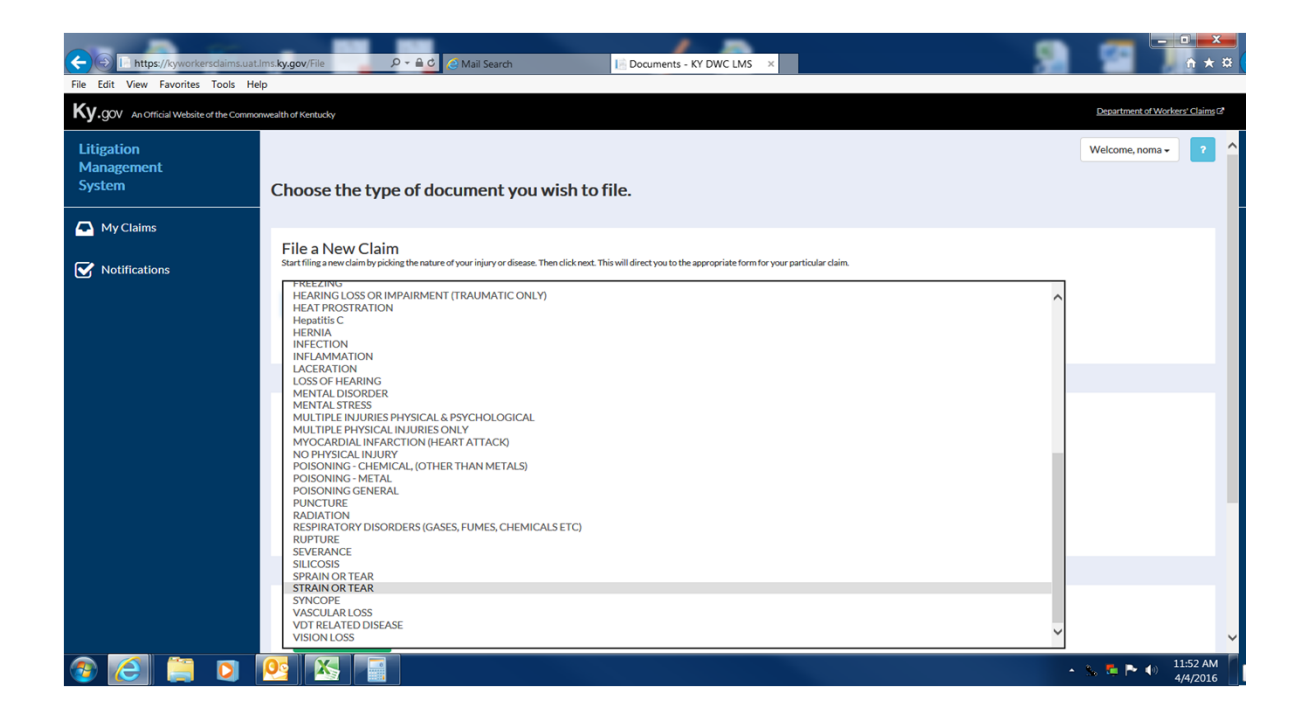

Because "Strain or Tear" was selected we are taken to an Application for Resolution of Injury Claim and are prompted to enter basic information about the plaintiff.

| Attps://kyworkersdaims.uat.lms.ky.gov/Form     File Edit View Favorites Tools Help | 101/File?Na 🎗 - 🔒 😋 Mail Search                                                          | File 101 - KY DWC LMS ×   |                   |             |        | - 🔊         | 2        | n ★ ¤                    |
|------------------------------------------------------------------------------------|------------------------------------------------------------------------------------------|---------------------------|-------------------|-------------|--------|-------------|----------|--------------------------|
| Ky.gov An Official Website of the Commonwealth of Kentucky                         | ,                                                                                        |                           |                   |             |        |             | Departme | nt of Workers' Claims 2  |
| Litigation<br>Management<br>System                                                 | Application for Resolution of Injury<br>step 1 of 7<br>Plaintiff Information             | / Claim                   |                   |             |        |             |          | ŕ                        |
| My Claims                                                                          | Title First Name •<br>Mary                                                               | Middle<br>B               | Last Nam<br>Lyons | e *         |        | Suffix      | ~        |                          |
|                                                                                    | Select the type of ID * <ul> <li>Social Security Number</li> <li>Green Card #</li> </ul> |                           | SSN *<br>333-22-: | 1111        |        |             |          |                          |
|                                                                                    | Birth Date • mm/dd/yyyy<br>10/18/1950                                                    | Gender ●<br>● Female ○ Ma | ale O Undisclose  | ed          |        |             |          |                          |
|                                                                                    | Address *<br>308 Maple St                                                                |                           |                   |             |        |             |          |                          |
|                                                                                    | Outside of United States                                                                 |                           |                   |             |        |             |          |                          |
|                                                                                    | Postal Code •<br>40601                                                                   | FRANKFORT                 | ×                 | State<br>KY |        |             |          |                          |
|                                                                                    | Occupation *                                                                             |                           |                   |             |        |             |          |                          |
|                                                                                    | BOOKKEEPERS ACCOUNTING & AUDITING CLER                                                   | KS                        | ~                 |             |        |             |          |                          |
|                                                                                    |                                                                                          |                           |                   |             | Cancel | Save & Exit | Next     | <b>~</b>                 |
| 🚳 🙋 📋 🖸 🔀                                                                          |                                                                                          |                           |                   |             |        | •           | s. 5 P   | (i) 11:55 AM<br>4/4/2016 |

## Step 2 asks for contact information for the defendant or employer

| Eile Edit View Enweiter Toels Hel        | ns.ky.gov/Form101/File?Na 🎗 🗸 🚔 😋 Mail Search  | E File 101 - KY DWC LMS | 9                       |                                 |
|------------------------------------------|------------------------------------------------|-------------------------|-------------------------|---------------------------------|
| Ky.gov An Official Website of the Common | wealth of Kentucky                             |                         |                         | Department of Workers' Claims 2 |
| Litigation<br>Management<br>System       |                                                |                         |                         | Welcome, noma 🗸 🔹 ^             |
| My Claims                                | Application for Resolution of I<br>Step 2 of 7 | Injury Claim            |                         | _                               |
| Votifications                            | Defendant/Employer Informa                     | ition                   |                         | _                               |
|                                          | ABC Tax Services                               |                         |                         |                                 |
|                                          | 400 S Main St                                  |                         |                         |                                 |
|                                          | Postal Code *                                  | City/Town*              | State                   | _                               |
|                                          | 40601<br>Add Defendant                         | FRANKFORT               | KY                      | _                               |
|                                          |                                                |                         | Cancel Save & Exit Back | Next                            |
|                                          |                                                |                         |                         |                                 |
|                                          |                                                |                         |                         |                                 |
| la 📋 🔁                                   | 0g 🔣 🔛 🗰                                       |                         |                         | 11:56 AM                        |

Proceeding to the next screen prompts the user to enter Insurance Carrier information. If this information is not available, simply check No Insurance Information Available and proceed to the next screen.

| File Edit View Favorites Tools Help                       | n101/File?Na 🖉 - 🔒 😋 🧟 Mail Search   | File 101 - KY DWC LMS × | 8                       | n * ¤                             |
|-----------------------------------------------------------|--------------------------------------|-------------------------|-------------------------|-----------------------------------|
| Ky.gov An Official Website of the Commonwealth of Kentuck | 9                                    |                         |                         | Department of Workers' Claims (2) |
| Litigation<br>Management                                  |                                      |                         |                         | Welcome, noma 🗸 📍                 |
| System                                                    | Application for Resolution of Injury | / Claim                 |                         |                                   |
| A My Claims                                               | Step 3 of 7                          |                         |                         |                                   |
|                                                           | Insurance Carrier Information        |                         |                         |                                   |
| Notifications                                             | No Insurance Information Available   |                         |                         |                                   |
|                                                           | Business Name                        |                         |                         |                                   |
|                                                           | KEMI                                 |                         |                         |                                   |
|                                                           | Address                              |                         |                         |                                   |
|                                                           | 250 W Main St                        |                         |                         |                                   |
|                                                           | Suite 900                            |                         |                         |                                   |
|                                                           | Postal Code •                        | City/Town*              | State                   |                                   |
|                                                           | 40507                                | LEXINGTON               | KY                      |                                   |
|                                                           |                                      |                         | Cancel Save & Exit Back | Next                              |
|                                                           |                                      |                         |                         |                                   |
|                                                           |                                      |                         |                         |                                   |
|                                                           |                                      |                         |                         |                                   |
|                                                           |                                      |                         |                         | 11/57 AM                          |
| 🌚 🥲 📒 🙆 🙆                                                 |                                      |                         |                         | • 🚴 📬 🏲 🚯 11:57 AM<br>4/4/2016    |

The next screen collects information about the injury and any medical treatment provided.

| C I https://kyworkersdaims.uat.lms.ky.gov/Form10           | 1/File?Na 🍳 🗧 🙆 Mail Search                                                                                                    | File 101 - KY DWC LMS ×                                             | 9                     |                                  |
|------------------------------------------------------------|----------------------------------------------------------------------------------------------------|---------------------------------------------------------------------|-----------------------|----------------------------------|
| File Edit View Favorites Tools Help                        |                                                                                                    |                                                                     |                       |                                  |
| Ky.gov An Official Website of the Commonwealth of Kantucky |                                                                                                    |                                                                     |                       | Department of Workers' Claims CP |
| Litigation<br>Management<br>System                         | Application for Resolution of Injury Claim                                                                                                    |                                                                     |                       | Welcome, noma - ?                |
| My Claims                                                  | Step 4 of 7                                                                                                    |                                                                     |                       |                                  |
|                                                            | Nature of Injury                                                                                                    |                                                                     |                       |                                  |
| Notifications                                              | Date and Location of accident/ injury:                                                                                                    |                                                                     |                       |                                  |
|                                                            | Date of Injury * mm/dd/yyyy                                                                                                    |                                                                     |                       |                                  |
|                                                            | 3/27/2015                                                                                                    |                                                                     |                       |                                  |
|                                                            | Postal Code •                                                                                                    | City/Town*                                                          | State                 |                                  |
|                                                            | 40601                                                                                                    | FRANKFORT                                                           | KY                    |                                  |
|                                                            | Plaintiff states that he/she was injured within the scope and cou Description of Injury:     fell down stairs and injured right knee and left shoulder | irse of employment with defendant employer on the above date and at | t the above location. |                                  |
|                                                            | Cause of Injury*                                                                                                    | Body Part Injured *                                                 |                       |                                  |
|                                                            | FALL, SLIP OR TRIP ON STAIRS                                                                                                    | MULTIPLE BODY PARTS                                                 |                       |                                  |
|                                                            | When and by what means did the plaintiff give notice of injury to th                                                                                   | he employer?                                                        |                       |                                  |
|                                                            | Ms. Lyons told her boss at the time of the injury who called the ambulance                                                                             | to transport Ms. Lyons to the emergency room                        |                       |                                  |
|                                                            | Describe medical treatment, if any:                                                                                                    |                                                                     |                       |                                  |
|                                                            | ACL repair of right knee; rotator cuff repair of left shoulder                                                                                         |                                                                     |                       |                                  |
|                                                            | Name and address of physician, whose report will be provided:                                                                                          |                                                                     |                       |                                  |
|                                                            | Harry Lockstadt MD                                                                                                    |                                                                     |                       |                                  |
|                                                            |                                                                                                    |                                                                     | Cancel Save & Exit    | Back Next                        |
| 🚳 🙋 📋 🖸 💁                                                  |                                                                                                    |                                                                     |                       | • 🌭 💺 🏲 🌒 12:22 PM 4/4/2016      |

The next step collects information about whether an interpreter is needed, whether or not the injured worker is deceased, and other claims that may have been filed previously.

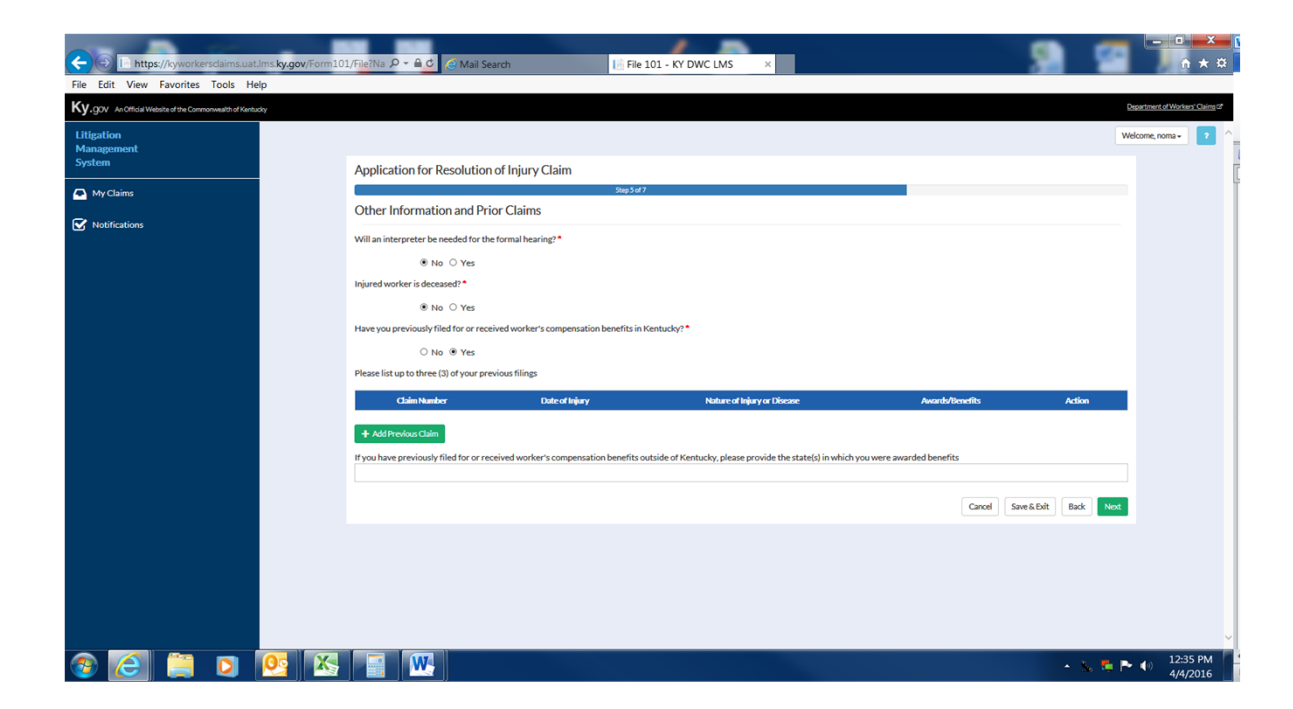

If the user selects the add previous claim button, a window will open prompting the user to enter information about that claim.

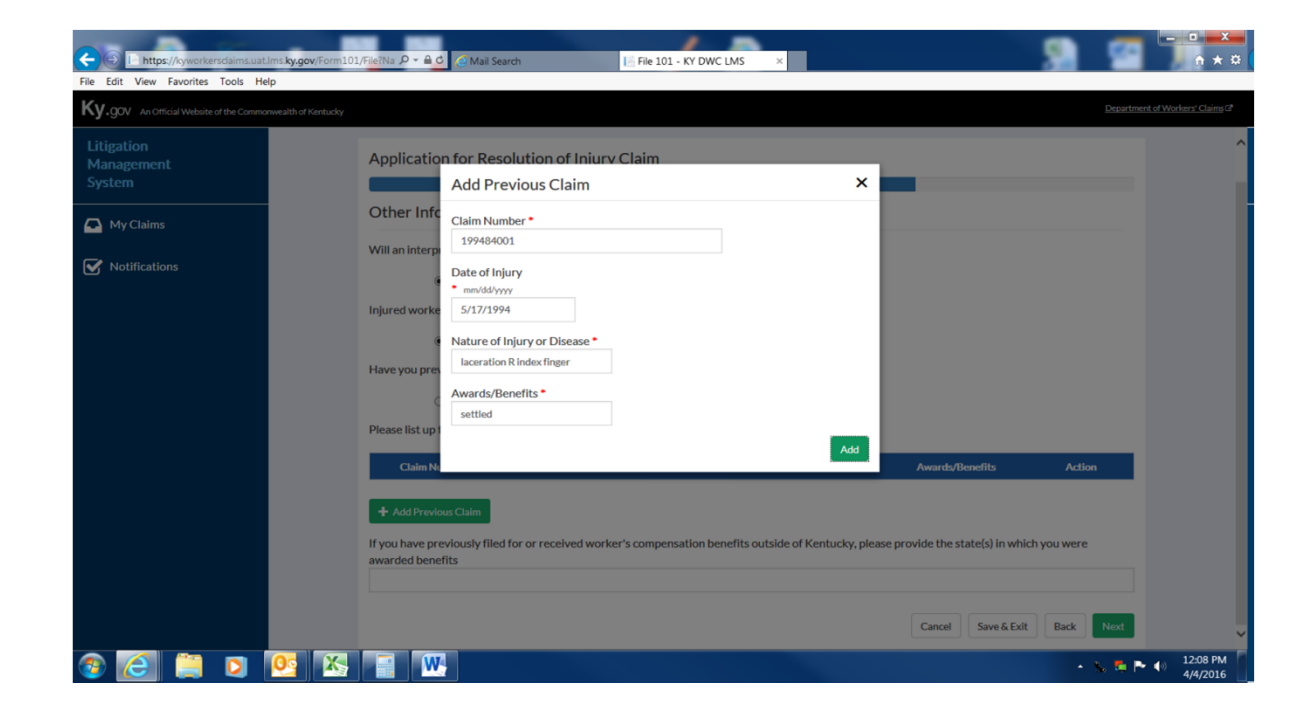

The prior claim information is now shown below. If there are no other prior claims, the user can proceed to the next step.

| agement       |                                         |                                             |                                                        |                          | Betensment of Woo<br>Welcome, noma - |
|---------------|-----------------------------------------|---------------------------------------------|--------------------------------------------------------|--------------------------|--------------------------------------|
| em            | Application for Resolution              | of Injury Claim                             |                                                        |                          |                                      |
| fy Claims     | Other Information and Pri               | ior Claims                                  |                                                        |                          |                                      |
| lotifications | Will an interpreter be needed for th    | e formal hearing?*                          |                                                        |                          |                                      |
|               | ● No ○ Yes                              |                                             |                                                        |                          |                                      |
|               | Injured worker is deceased?*            |                                             |                                                        |                          |                                      |
|               | ● No ○ Yes                              |                                             |                                                        |                          |                                      |
|               | Have you previously filed for or rece   | eived worker's compensation benefits in Ken | tucky? •                                               |                          |                                      |
|               | O No 🖲 Yes                              |                                             |                                                        |                          |                                      |
|               | Please list up to three (3) of your pro | evious filings                              |                                                        |                          |                                      |
|               | Claim Number                            | Date of Injury                              | Nature of Injury or Disease                            | Awards/Benefits          | Action                               |
|               | 199484001                               | 5/17/1994                                   | laceration R index finger                              | settled                  | ×                                    |
|               | + Add Previous Claim                    |                                             |                                                        |                          |                                      |
|               | If you have previously filed for or re  | ceived worker's compensation benefits outsi | de of Kentucky, please provide the state(s) in which y | ou were awarded benefits |                                      |
|               |                                         |                                             |                                                        |                          |                                      |
|               |                                         |                                             |                                                        | Cancel Save S            | Evit Back Next                       |
|               |                                         |                                             |                                                        |                          | ACOL DOOL THOM                       |

Additional employment information is collected in step 6 in addition to whether or not the plaintiff is alleging a safety violation.

| Eile Edit View Favorites Tools Help               | ov/Form101/File?Na 🍳 🗕 😋 Mail Search               | 📔 File 101 - KY DWC LMS                   | ×               | 5                  |                                 |
|---------------------------------------------------|----------------------------------------------------|-------------------------------------------|-----------------|--------------------|---------------------------------|
| Ky.gov An Official Website of the Commonwealth of | f Kentucky                                         |                                           |                 |                    | Department of Workers' Claims C |
| Litigation<br>Management                          |                                                    |                                           |                 |                    | Welcome, noma 🗸 🔹               |
| System                                            | Application for Resolution of Inju                 | iry Claim                                 |                 |                    |                                 |
| My Claims                                         |                                                    | Step 6 of 7                               |                 |                    |                                 |
| Notifications                                     | Other Employment Information                       |                                           |                 |                    |                                 |
|                                                   | Was there concurrent employment at the tim         | e of injury? •                            |                 |                    |                                 |
|                                                   | ● No ○ Yes                                         |                                           |                 |                    |                                 |
|                                                   | Has the plaintiff worked since the injury? •       |                                           |                 |                    |                                 |
|                                                   | ○ No  ● Yes                                        |                                           |                 |                    |                                 |
|                                                   | Please provide the name and address of current emp | ployer and description of job currently b | eing performed: |                    |                                 |
|                                                   | Current Employer Name *                            |                                           |                 |                    |                                 |
|                                                   | Maber 5 bookkeeping 3er vice                       |                                           |                 | 81 - 1 -           |                                 |
|                                                   | 40601                                              | FRANKFORT                                 | ~               | KY                 |                                 |
|                                                   | Are you alleging a violation of a safety rule/re   | gulation pursuant to KRS 342.165          | ?•              |                    |                                 |
|                                                   | 🖲 No 🔿 Yes                                         |                                           |                 |                    |                                 |
|                                                   |                                                    |                                           |                 | Cancel Save & Exit | Back Next                       |
| 📀 🦲 📋 🖸 💁                                         | 🔀 📑 🚾                                              |                                           |                 |                    | - 🐁 📮 🏲 🕕 12:09 PM //           |

In the final step of the application the user attests to their identity and the accuracy of the application and application attachments. An electronic signature is required to complete the submission process. After these items have been completed, the user may preview and print a copy of the application by clicking Preview Document and may submit their application to DWC by clicking the Finish button.

| Control in https://kyworkersclaims.uat.ims.ky.gov/Form101  | IFileTNa D + 4 C Mail Search                                                                                                    | • • × ₩              |
|------------------------------------------------------------|----------------------------------------------------------------------------------------------------|----------------------|
| Ky.gov An Official Website of the Commonwealth of Kentucky | Department of W                                                                                                    | forkers' Claims (2)  |
| Litigation<br>Management                                   | Welcome, noma                                                                                                    |                      |
| System                                                     | Application for Resolution of Injury Claim                                                                                                    | -                    |
| My Claims                                                  | Step 7 al 7                                                                                                    |                      |
| Votifications                                              | Attestations                                                                                                    |                      |
|                                                            | ☑ I understand that any person who knowingly and with Intent to defraud any insurance company or other person files a statement or claim containing any materially faste information or conceals, for the purpose of misleading, information concerning any fact material thereto commits a fraudulent insurance act, which is a crime. ● | -                    |
|                                                            | Plaintiff herein being duly sworn, states that the statements in this application and in Forms 104, 105, and 106, to be separately filed, are true.* By entering your name below, you are confirming the accuracy of this form to the best of your knowledge:                                                                             | -                    |
|                                                            | This form prepared and submitted by: •                                                                                                    |                      |
|                                                            | Noma Ray Sutton                                                                                                    |                      |
|                                                            | (by entering your name in the field above, you are providing your electronic signature) Relationship to injured worker: *                                                                                                    |                      |
|                                                            | attorney                                                                                                    |                      |
|                                                            | Cancel Save & Exit Back Preview Document Finish                                                                                                    | -                    |
|                                                            |                                                                                                    |                      |
|                                                            |                                                                                                    |                      |
|                                                            |                                                                                                    | ~ :                  |
| 📀 🦲 📋 💽 🔀                                                  |                                                                                                    | 12:24 PM<br>4/4/2016 |

#### Completed Application for Resolution of Injury (Rendered as PDF)

|                                            | Filed:                                                 | · · ·                                                                                                    | . ·                                                  |
|--------------------------------------------|--------------------------------------------------------|----------------------------------------------------------------------------------------------------|------------------------------------------------------|
| Form 101                                   | 2                                                      |                                                                                                    |                                                      |
| KENTUCKY DEPARTMENT OF WORKERS' CL         | AIMS VIA UNS .                                         | <u>I. Nature of Index</u>                                                                                                    | 10. Was there co                                     |
| Application for Resolution of Injury Claim |                                                        |                                                                                                    | <ol> <li>Name and ad</li> </ol>                      |
| Claim No.                                  |                                                        | Date of Injury Location of Injury (City State Postal Code)                                                                       | Con                                                  |
|                                            |                                                        | x Plaintiff states that he/she was injured within the scope and course of employment with defendant employer                     | Con                                                  |
|                                            |                                                        | on the above date and at the above location.                                                                                     | Cos                                                  |
|                                            |                                                        | <ol> <li>Describe how the accident/injury occurred:<br/>fell down status and injured right knee and left shoulder</li> </ol>     | 12. Has the plain                                    |
| Mary B Lyons VS.<br>Plaintiff              | ABC Tax Services<br>Defendant/Employer (husiness name) |                                                                                                    | 13. Name and ad                                      |
| 112-72-1111                                | AND E Male En                                          | Cause of Injury: FALL, SLIP OR TRIP ON STAIRS                                                                                    |                                                      |
| ocial Security Number/Green Card           | Mailing Address                                        | <ol> <li>Body part injured: "RETIFICE BODY PARTS</li> </ol>                                                                      | Cum                                                  |
| .0/18/1950 F                               | FRANKFORT, KY 48601                                    | 4. When and by what means did the plaintiff give notice of injury to the employer?                                               | Curr                                                 |
| irth Date Gender                           | City/State/Postal Code                                 | Ms. Lyons tols her boss at the time of the injury who called the ambulance to transport Ms. Lyons to the<br>emirgency room       | Curr                                                 |
| 08 Maple St                                | KEMI                                                   |                                                                                                    |                                                      |
| failing Address                            | Insurance Carrier                                      | <ol> <li>Describe medical treatment, if any:</li> <li>ACL result of light kneet retator suff result of left shoulder</li> </ol>  | <ol> <li>Are you allep<br/>If yes, submit</li> </ol> |
| RANKFORT, KY 46601                         | 250 W Main St Suite 900                                |                                                                                                    | Attestations:                                        |
| Outeide United States                      | LEXINGTON, KY 48587                                    | <ol> <li>Name and address (city/state/postal code) of physician whose report will be provided:<br/>harry tocistant R0</li> </ol> | I understand                                         |
| Outside Oninea States                      | City/State/Postal Code                                 |                                                                                                    | statement or c<br>concerning ar                      |
| NITED STATES                               |                                                        |                                                                                                    | X Plaintiff herei                                    |
| suntry                                     | Additional Defendant Name                              | 7. Will an interpreter be needed for the formal hearing? (Ves / No) No                                                           | separately file                                      |
| DOKKEEPERS ACCOUNTING & AUDITING CLE       | Melline Address                                        | If yes, in which language?                                                                                                    | By entering your r                                   |
| ceupation                                  | Mailing Address                                        | 8. Dependents                                                                                                    | /a/ Nome Ray Sutton                                  |
|                                            | City/State/Postal Code                                 | Injured worker is deceased? (Yes / No)                                                                                           | This form prepared a                                 |
|                                            | Reson for loinder                                      | If deceased, dependent information is required for a deceased worker. If work injury resulted in the death of                    | Disissiff Circulation                                |
|                                            | Nearon of Pointer.                                     | claimant, attach/provide/uplond Form F in addition to the Application for Resolution of Claim.                                   | Plaintiti Signature                                  |
|                                            |                                                        | 9. Have you previously filed for or received workers' componsation benefits in Kentucky? (Yes / No) Yes                          |                                                      |
|                                            |                                                        | If yes, please provide the following information:                                                                                |                                                      |
|                                            | Additional Other Defendant                             | Claim Number Date of Iniov Nature of Iniov/Disease Awards/Resofte                                                                |                                                      |
|                                            |                                                        | 139444001 5/17/1994 Laceration R index finger settled                                                                            |                                                      |
|                                            | Mailing Address                                        |                                                                                                    |                                                      |
|                                            | Conference Code                                        |                                                                                                    |                                                      |
|                                            | City/State/Postal Code                                 |                                                                                                    |                                                      |
|                                            | Reason for Joinder:                                    |                                                                                                    |                                                      |
|                                            |                                                        | It not a Kentucky claim, prease provide the state in which you were awarded benefits:                                            |                                                      |
|                                            |                                                        |                                                                                                    |                                                      |

| 11. Name and address of concurrent employer:     Concurrent employer Name Concurrent Employer State Concurrent Employer State Current Employer State Current Employer State Current Employer City Current Employer City Current Current Cur      | 10. Was there concurrent employment                                                                                                    | nt at the time of injury? (Yes / No) <u>No</u>                                                                                                    |
|----------------------------------------------------------------------------------------------------|----------------------------------------------------------------------------------------------------|----------------------------------------------------------------------------------------------------|
| Concurrent Employer Name     Concurrent Employer State     Concurrent Employer State     Concurrent Employer State     Concurrent Employer State     Concurrent Employer State     Current Employer City     Concurrent Employer City     Concurrent Employer City     Concurrent Employer City     Concurrent Employer City     Concurrent Employer City     Current Employer City     Current Employer City     This form SVE within 15 days after filing the Application for Resolution of Claim.     Mathematical that any person who knowingly and with intent to defraud any insurance company or other person files     Indernation that any person who knowingly and with intent to defraud any insurance company or other person files     Indernation that any person who knowingly and with intent to defraud any insurance company or other person files     Indernation that any person who knowingly and with intent to defraud any insurance company or other person files     Indernation that any person who knowingly and with intent to defraud any insurance company or other person files     Indernation that any person wh      | 11. Name and address of concurrent                                                                                                    | employer:                                                                                                    |
| Concurrent Employer State Postal Code      Concurrent Employer State Postal Code      Learnet and address of current employer and description of job currently being performed:     Current Employer City      Current Employer City      Current Employer Ci                                                                                                    | Concurrent Employer N                                                                                                    | ame                                                                                                    |
| Concurrent Employer State Postal Code  12. Has the plaintiff worked since the injury? (Yer / No) Yes  13. Name and address of current employer and description of job currently being performed:     Current Employer State     Current Employer City     Current Employer City     Current Employer State     Current Employer State     Postal Code 4481      Postal Code 4481       H. Arey as alleging a violation of a safety relativegation parameter to KBS 342,1637 (Yer / No)     If yes, submit from SVE white in 15 days after filing the Application for Resolution of Claim.      Aretainent or claim containing any materiality fabe information or conceals, for the purpose of miteading, informatio concerning any float materiality fabe information or conceals, for the purpose of miteading, informatio concerning any float materiality fabe information or conceals, for the purpose of miteading, informatio concerning any float materiality fabe information or conceals, for the purpose of miteading, informatio concerning any float materiality fabe information or conceals, for the purpose of miteading, informatio concerning any float material there to entrom its a pullcation and in Form 104, 105, and 106 to be expansity filed, are true.      By entirely gour aams below, you are confirming the accurse of this form to the best of your knowledge.     aritumes Reg floate.     atomy                                                                                                    | Concurrent Employer C                                                                                                    | ity                                                                                                    |
| 12. Has the plaintiff worked since the injury? (Yes / No) Yes     10. Name and address of current employer and description of job currently being performed:     Current Employer Name Multival Businessing Service     Current Employer City MANOTORT     Current Employer City MANOTORT     Current Employer State Yes     Yes alleging a violation of a safety relative parametent to KBS 342,1637 (Yes / No) No     If yes, submit from SYE while in 15 days after filing the Application for Resolution of Claim.     After Statistics     Inf yes, submit from SYE while its of a safety relative parametent to KBS 342,1637 (Yes / No) No     Inf yes, submit from SYE while its of a safety relative parameter to KBS 342,1637 (Yes / No) No     Inf yes, submit from SYE while its of a safety relative parameter to KBS 342,1637 (Yes / No) No     Inf yes, submit from SYE while its of a safety relative parameter to KBS 342,1637 (Yes / No) No     Inf yes, submit from SYE while its of a safety relative parameter to the relations of Claim.     Information the material there to commits a final dudient issuence act, which is a oriene.     Information to the gaday work, states that the statements in this application and in Form 104, 165, and 106 to be responsibly filed, are true.     By entering your name below, you are confirming the accurse of this form to the best of your knowledge.     withous Reg floate.     within Reg floate.     atomy     Attended to submitted by     Rehationship to injured worker:     Plaintiff Signature                                                                                                    | Concurrent Employer St                                                                                                    | tate Postal Code                                                                                                    |
| 13. Name and address of current employer and description of job currently being performed:     Current Employer Name Multi-Buildnessing Service     Current Employer City MANOTORT     Current Employer City ManorORT     Current Employer State or or performed to the statement of the statement or claim Service of the statement or claim Service of a safety reflering that Application parameter to KBS 342,1637 (Yer / No) No     If yes, submit from SYE while in 15 days after filing the Application for Resolution of Claim.     Are transmotor claim containing any materially fable factors for the propose of miletading, informatio concerning any flore material thereits on market and the statements in this application and in Form 104, 165, and 106 to be expandely filed, are true.     By entering your name below, you are confirming the accurse of this form to the best of your knowledge.     withom Regione     material Information     material material                                                                                                    | 12. Has the plaintiff worked since the                                                                                                    | e injury? (Yes / No) Yes                                                                                                    |
| Current Employer Name Menhrs Busieseing Bavies     Current Employer City     Proceeding     Current Employer City     Postal Code extent     Current Employer State     Y     Postal Code extent     Current Employer State     Y     Postal Code extent     Current Employer State     Y     Postal Code extent     Current Employer State     Y     Postal Code extent     Current Employer State     Y     Postal Code extent     Current Employer State     Y     Postal Code extent     Current Employer State     Y     Postal Code extent     Current Employer State     Y     Postal Code extent     Current Employer State     Y     Postal Code extent     Current Employer State     Y     Postal Code extent     Current Employer State     Y     Postal Code extent     Current Employer State     Y     Postal Code extent     State Statement     Current Employer State     Y     Postal Code     State     State Statement     Current Employer State     Y     Postal Code     State     State     State Statement     Current Employer State     Y     Postal Code     State     State     S      | 13. Name and address of current emp                                                                                                    | loyer and description of job currently being performed:                                                                                                    |
| Current Employer City RAMOTORT Current Employer State Y Potal Code 4481 Current Employer State Y Potal Code 4481 Are you alloging a violation of a safety rele/regulation pursuant to KRS 342.165? (Yes / No) No If yrs, showing the Come Y within 15 days after filing the Application for Resolution of Claim. Attestations: I understand that any person who knowingly and with intent to defraud any insurance company or other person files: I understand that any person who knowingly and with intent to defraud any insurance company or other person files: I understand that any person who knowingly and with intent to defraud any insurance company or other person files: I understand that any person who knowingly and with intent to defraud any insurance company or other person files: I understand that any person who knowingly and with intent to defraud any insurance company or other person files: I understand that any person who knowingly and with intent to defraud any insurance company or other person files: I understand that any person who knowingly and with intent to defraud any insurance company or other person files: I understand that any person who knowingly and with intent to defraud any insurance company or other person files: I understand that any person who knowingly and with intent to defraud any insurance company or other person files: I understand that any person who known, states that the statements in this application and in Form 104, 165, and 166 to be reputitely filed, are true. I whom any folion: I whom any folion: I whom any folion: I whom a state file and the person in the statements in this application in the best of your knowledge. I whom a step down I more than a submitted by I maintiff Bignature I whom a state of the person in the statement in this application in person who knewledge. I whom a step down I more than a submitted by I more than a step down. I more than a step down. I more than a submitted by I more than a step down. I more than a submitted by I more than a step down. I more than a step dow | Current Employer Name                                                                                                    | Mabel's Bookkeeping Service                                                                                                    |
| Current Employer State Y     Potal Code 4881     Potal Code 4881     Potal Code 488     Potal Code 488     Potal C      | Current Employer City                                                                                                    | FRANKFORT                                                                                                    |
| H. Are you alleging a violation of a safety rele/regulation pursuant to KRS 342.1657 (Yes / No)                                                                                                    | Current Employer State                                                                                                    | icy Postal Code 40801                                                                                                    |
| v Hone Ray Saturn atomsy This form prepared and submitted by Relationship to injured worker: Plaintiff Signature                                                                                                    | If yes, submit form SVE within 1<br>Attestations:<br>X Inderstand that any person who<br>statement or claim containing any<br>concerning any fact material ther                                                                                                    | 3 days after failing the Application for Resolution of Clasm.<br>knowingly and with intent to defnued any insurance company or other person files;<br>materially fabre information or conceals, for the purpose of insidealing, information<br>to commits a faundulent insurance cate, which is a crime.                                                                                                    |
| This form prepared and submitted by Relationship to injured worker: Plainiff Signature                                                                                                    | If yes, submit form SVE within 1<br>Attestations:<br>X I understand that any person who<br>concerning any fact material data<br>X Plaintff herein being duly swore,<br>separately filed, are true.<br>By entering your name below, you an                                                                                                    | 5 days after filing the Application for Resolution of Clasm.<br>knowingly and with intent to defnaud any insurance company or other person files,<br>materially falls information or conceast, for the purpose of misleading, informatio<br>to commits a fluxublent insurance act, which is a criter.<br>, states that the statements in this application and in Form 104, 105, and 106 to be<br>e confirming the accuracy of this form to the best of your knowledge.                                                             |
| Plaintiff Signature                                                                                                    | If yes, submit form SVE within 1<br>Attestations:<br>X I understand that any person who<br>concerning any form matrial laber<br>X Plaintff herein being duly swore,<br>separately filed, are true.<br>By entering your name below, you an<br>avitone Rey Subm                                                                                                    | 5 days after filing the Application for Resolution of Claim.<br>knowingly and with intent to defnued any insurance company or other person files a<br>materially falle information or conceals, for the purpose of misleading, information<br>to commits a fluxublent insurance act, which is a critere.<br>states that the statements in this application and in Form 104, 105, and 106 to be<br>a confirming the accuracy of this form to the best of your knowledge.<br>atomy                                                   |
|                                                                                                    | If yes, submit form SVE within 1 Attestations:  X Understand that any person who statements or chain containing any concerning any fact material ther Plaintiff herein being duly swore, separately filed, are true. By entering your name below, you an 'a/Yong Ray Subm This form prepared and submitted by                                                                                                    | 5 days after filing the Application for Resolution of Claim.<br>knowingly and with intent to defined any insurance company or other person files a<br>materially fidue information or econcells, for the purpose of midseading, information<br>to commit a fluxublent insurance act, which is a criter.<br>states that the statements in this application and in Form 104, 105, and 106 to be<br>a confirming the accuracy of this form to the best of your knowledge.<br><u>atterny</u><br><u>Relationship to injured worker:</u> |
|                                                                                                    | If yes, submit form SVE within 1 Attestations:  X Inderstand that any person who statement or claim containing up concerning any fact material after provide the statement of the statement of th                                | 3 days after filing the Application for Resolution of Claim.<br>knowingly and with listent to defnaud any insurance company or other person files 1<br>materially fabre information or conceals, for the purpose of misleading, information<br>to commits a fluxibilities insurance act, which is a criter.<br>, states that the statements in this application and in Form 104, 105, and 106 to be<br>a confirming the accuracy of this form to the best of your knowledge.<br>                                                   |
|                                                                                                    | If yes, submit form SVE within 1<br>Attestations:<br>X Indextand that any person who<br>statement or claim containing us<br>concerning any fact material ther<br>Part of the statement of the statement<br>x Part of the statement of the statement<br>x Part of the statement of the statement<br>x Part of the statement of the statement<br>x Part of the statement of the statement<br>x Part of the statement of the statement<br>x Part of the statement of the statement of the statement<br>x Part of the statement of the statement of the statement of the<br>x Part of the statement of the statement of the statement of the statement of the statement of the statement of the<br>x Part of the statement of the statement of th | 3 days after filing the Application for Resolution of Claim.<br>knowingly and with intent to defnaud any insurance company or other person files 1<br>materially fabre information or conceals, for the purpose of misleading, information<br>to commits a fluxublent insurance act, which is a criter.<br>states that the statements in this application and in Form 104, 105, and 106 to be<br>a confirming the accuracy of this form to the best of your knowledge.<br>                                                         |
|                                                                                                    | If yes, submit form SVE within 1<br>Attestations:<br>X Indextand that any person who<br>statements or claim containing any<br>concerning any fact material then<br>Concerning any fact material then<br>x Plaintiff Borgin being dudy swore,<br>reported fide, are true.<br>By entering your name below, you an<br>or toom Ray dotton<br>This form prepared and submitted by<br>Plaintiff Signature                                                                                                    | 3 days after filing the Application for Resolution of Claim.<br>knowingly and with intent to defnued any insurance company or other person files 1<br>muterially falls information or conceals, for the purpose of misleading, information<br>to commits a fluxublent insurance act, which is a criter.<br>states that the statements in this application and in Form 104, 105, and 106 to be<br>a confirming the accuracy of this forms to the best of your knowledge.<br>                                                        |
|                                                                                                    | If yes, submit form SVE within 1<br>Attestations:<br>X Indextand that any person who<br>statements or claim containing any<br>concerning any fact material ther<br>Plantiff Brein being duly swore,<br>separated finde, are true.<br>By entering your name below, you an<br>within Ray Botton<br>This form prepared and submitted by<br>Plaintiff Signature                                                                                                    | 3 days after filing the Application for Resolution of Claim.<br>knowingly and with intent to defined any insurance company or other person files a<br>materially falls information or conceals, for the purpose of misleading, information<br>to commits a fluxablent insurance act, which is a criter.<br>, states that the statements in this application and in Form 104, 105, and 106 to be<br>a confirming the accuracy of this forms to the best of your knowledge.<br>                                                      |
|                                                                                                    | If yes, submit form SVE within 1<br>Attestations:<br>X Indextand that any person who<br>statements or claim containing any<br>concerning any fact material then<br>X Plaintiff bergin being duty swore,<br>separately field, are true.<br>By entering your name below, you an<br>u/Ioma Ray down<br>This form prepared and submitted by<br>Plaintiff Signature                                                                                                    | 5 days after filing the Application for Resolution of Claim.<br>knowingly and with intent to defined any insurance company or other person files a<br>materially falls information or conceals, for the purpose of misleading, information<br>to commits a fluxablent insurance act, which is a critere.<br>, states that the statements in this application and in Form 104, 105, and 106 to be<br>a confirming the accuracy of this forms to the best of your knowledge.<br>                                                     |
|                                                                                                    | If yes, submit form SVE within 1<br>Attestations:<br>Attestations:<br>Attestations or claim containing any<br>concerning any fact material then<br>separately field, are true.<br>By entering your name below, you are<br>av turna Reg Soutor<br>This form prepared and submitted by<br>Plaintiff Signature                                                                                                    | 3 days after filing the Application for Resolution of Claim.<br>knowingly and with intent to defnued any insurance company or other person files a<br>materially falls information or conceals, for the purpose of misleading, information<br>to commits a fluxublent insurance act, which is a critere.<br>states that the statements in this application and in Form 104, 105, and 106 to be<br>a confirming the accuracy of this form to the best of your knowledge.<br>                                                        |
|                                                                                                    | If yes, submit form SVE within 1<br>Attestations:<br>Attestations:<br>Attestations or claim containing any<br>concerning any fact material ther<br>separately field, are true.<br>By entering your name below, you are<br>a thema Ref Solar.<br>This form prepared and submitted by<br>Plaintiff Signature                                                                                                    | 3 days after filing the Application for Resolution of Claim.<br>knowingly and with intent to defnued any insurance company or other person files a<br>materially falls information or conceals, for the purpose of misleading, information<br>to commits a finadulant insurance act, which is a critere.<br>states that the statements in this application and in Form 104, 105, and 106 to be<br>a confirming the accuracy of this form to the best of your knowledge.<br><u>atomy</u><br><u>Relationship to injured worker:</u>  |

To file an Application for Resolution of Occupational Disease Claim, we return to the Submit a File screen and select a nature that is consistent with the need to file an Occupational Disease Claim such as Black Lung.

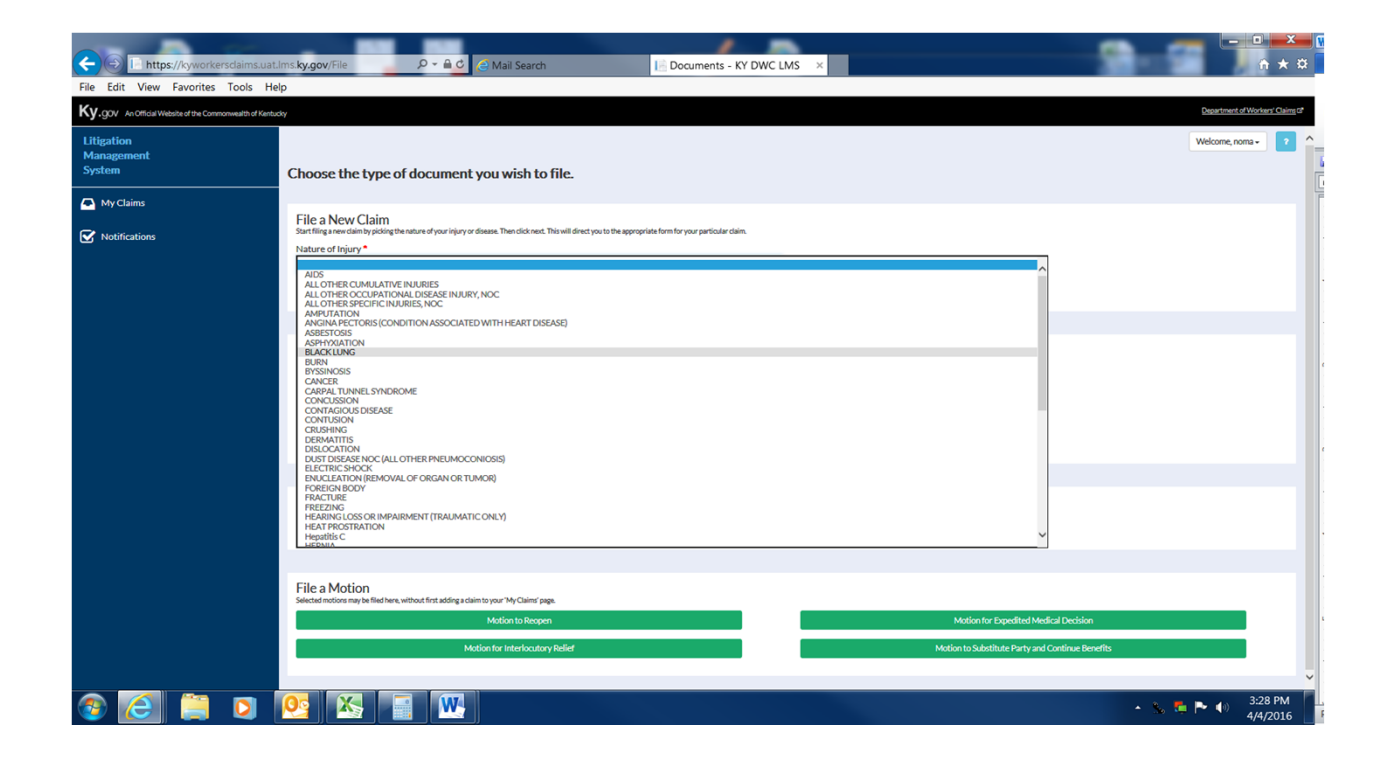

Step one of the Application for Resolution of Occupational Disease Claim collects plaintiff contact information

| O https://kyworkersdaims.uat.lms.ky.gov/F      File Edit View Exercise Table Help | form102/File/68 🔎 🗧 🖨 😋 Mail Search                                                                         | 📔 File 102 - KY DWC LMS 🛛 🛛 |                              |                         | <u>^</u> • ★ ¤            |
|-----------------------------------------------------------------------------------|----------------------------------------------------------------------------------------------------|-----------------------------|------------------------------|-------------------------|---------------------------|
| Ky.gov An Official Website of the Commonwealth of Kentucky                        |                                                                                                    |                             |                              | Depa                    | rtment of Workers' Claims |
| Litigation<br>Management<br>System                                                | Application for Resolution of Occupational                                                                  | Disease Claim               |                              | Welco                   | rme, noma 🗸 💡             |
| My Claims                                                                         | Plaintiff Information                                                                                       |                             |                              |                         |                           |
| Notrications                                                                      | Title First Name* Phillip Select the type of ID*                                                            | Middle                      | Last Name*<br>Harper<br>SSN* | Suffix                  |                           |
|                                                                                   | Social Security Number O Green Card # Birth Date • meWillyny      J024/1954      Address •      2315 Oak St | Gender *<br>○ Female        | 555-44-3322<br>sed           |                         |                           |
|                                                                                   | Outside of United States Postal Code* 41501                                                                 | City/Town*<br>PikeVilLE     | State<br>KY                  |                         |                           |
|                                                                                   | Occupation *<br>MINING MACHINE OPERATORS                                                                    |                             |                              | Cancel Save & Exit Next |                           |
|                                                                                   |                                                                                                    |                             |                              |                         |                           |
| 📀 🦲 📜 🖸 💽                                                                         |                                                                                                    |                             |                              | - S 🎘 🏲 I               | ()) 3:38 PM<br>4/4/2016   |

## Step 2 asks for contact information for the defendant or employer.

|           |                                                   |                                              |                             |           |                        | l t           | - 0 <u>×</u>      |
|-----------|---------------------------------------------------|----------------------------------------------|-----------------------------|-----------|------------------------|---------------|-------------------|
|           | File Edit View Favorites Tools Help               | ov/Form102/File/68 ♀ ← 🗎 C 🦰 KYWC: Simba (PF | OD/SQL2012) File 102 - KY D | WC LMS ×  |                        |               | nt × ¤            |
|           | Ky.gov An Official Website of the Commonwealth of | Kentucky                                     |                             |           |                        | Department of | Workers' Claims 🕫 |
|           | Litigation<br>Management                          |                                              |                             |           |                        | Welcome, nom  | .a <b>~ ? ^</b>   |
|           | System                                            | Application for Resolution                   | n of Occupational Disea     | ise Claim |                        |               |                   |
|           | 🗛 My Claims                                       | Step 2 of 7                                  |                             |           |                        |               |                   |
|           | Notifications                                     | Defendant/Employer Info                      | rmation                     |           |                        |               |                   |
|           | ( Notifications                                   | Business Name *                              |                             |           |                        |               |                   |
|           |                                                   | Dexter Mining Services                       |                             |           |                        |               |                   |
|           |                                                   | Address *                                    |                             |           |                        |               |                   |
|           |                                                   |                                              |                             |           |                        |               |                   |
|           |                                                   |                                              |                             |           |                        |               |                   |
| oc        |                                                   | 41501                                        | PIKEVILLE                   |           | State<br>KY            |               |                   |
|           |                                                   | Add Defendant                                |                             |           |                        |               |                   |
|           |                                                   |                                              |                             |           | Cancel Save & Exit Bac | :k Next       |                   |
|           |                                                   |                                              |                             |           |                        |               |                   |
|           |                                                   |                                              |                             |           |                        |               |                   |
|           |                                                   |                                              |                             |           |                        |               |                   |
|           |                                                   |                                              |                             |           |                        |               |                   |
| РМ<br>016 |                                                   |                                              |                             |           |                        |               | ~                 |

Proceeding to the next screen prompts the user to enter Insurance Carrier information. If this information is not available, simply check No Insurance Information Available and proceed to the next screen.

|                                                          |                                                 |                           |                 |               | - 0 <b>- X</b>          |
|----------------------------------------------------------|-------------------------------------------------|---------------------------|-----------------|---------------|-------------------------|
| Che https://kyworkersclaims.uat.lms.ky.gov/Form          | 102/File/68 👂 🖬 😋 🥃 Mail Search                 | E File 102 - KY DWC LMS × |                 |               | <u></u>                 |
|                                                          |                                                 |                           |                 | Departme      | nt of Workers' Claims D |
| C. C. C. Company website of the Commonwealth of Kentucky |                                                 |                           |                 |               |                         |
| Litigation<br>Management                                 |                                                 |                           |                 | Welcome,      | noma - ?                |
| System                                                   | Application for Resolution of Occupational Dise | ase Claim                 |                 |               |                         |
| My Claims                                                | Step 3 of 7                                     |                           |                 |               |                         |
| Votifications                                            | Insurance Carrier Information                   |                           |                 |               |                         |
|                                                          | No Insurance Information Available              |                           |                 |               |                         |
|                                                          | Business Name                                   |                           |                 |               |                         |
|                                                          | BRICKSTREET MUTUAL INS                          |                           |                 |               |                         |
|                                                          | Address 500 S Oursey Rd                         |                           |                 |               |                         |
|                                                          | 502.5 Quarty R0                                 |                           |                 |               |                         |
|                                                          |                                                 |                           |                 |               |                         |
|                                                          | Postal Code* 25332                              | City/Town*<br>CHARLESTON  | State<br>WV     |               |                         |
|                                                          |                                                 |                           |                 |               |                         |
|                                                          |                                                 |                           | Cancel Save & E | xit Back Next |                         |
|                                                          |                                                 |                           |                 |               |                         |
|                                                          |                                                 |                           |                 |               |                         |
|                                                          |                                                 |                           |                 |               |                         |
|                                                          |                                                 |                           |                 |               |                         |
|                                                          |                                                 |                           |                 |               |                         |
|                                                          |                                                 |                           |                 |               |                         |
|                                                          |                                                 |                           |                 |               |                         |
|                                                          |                                                 |                           |                 |               |                         |
|                                                          |                                                 |                           |                 |               |                         |
|                                                          |                                                 |                           |                 |               | 3:43 PM                 |
|                                                          |                                                 |                           |                 | - S 📮 🏲 🕪     | 4/4/2016                |

Step 4 requests information about the nature of the disease.

| File Edit View Favorites Tools He        | p                                                                   | -                                                                                                    |   |       |                               |  |  |
|------------------------------------------|---------------------------------------------------------------------|----------------------------------------------------------------------------------------------------|---|-------|-------------------------------|--|--|
| Ky.gov An Official Website of the Common | wealth of Kentucky                                                  |                                                                                                    |   |       | Department of Workers' Claims |  |  |
| Litigation<br>Management<br>System       | Application for Reso<br>Nature of Occupation                        | Step4 of 7<br>Step4 of 7<br>Drail Disease                                                                                                    | m |       |                               |  |  |
| My Claims                                | Date and Location of Last Expo                                      | sure:                                                                                                    |   |       |                               |  |  |
| Votifications                            | 6/9/2015                                                            |                                                                                                    |   |       |                               |  |  |
|                                          | County (in which injury/fat                                         | ality occured) *                                                                                                    |   |       |                               |  |  |
|                                          | Postal Code *                                                       | City/Town •                                                                                                    |   | State |                               |  |  |
|                                          | 41501                                                               | PIKEVILLE                                                                                                    | ~ | KY    |                               |  |  |
|                                          | Plaintiff states that he/si Identify the occupational di black ture | Plaintiff states that he/she became affected by reason of a disease arising out of and in the course of his/her employment. Identify the occupational disease claimed: * |   |       |                               |  |  |
|                                          | Diack long                                                          |                                                                                                    |   |       |                               |  |  |
|                                          | roof bolt machine operator                                          | Nature of the work in which the plaintiff was engaged at the time of exposure:<br>roof bolt machine operator                                                             |   |       |                               |  |  |
|                                          | When and by what means d                                            | When and by what means did the plaintiff give notice of occupational disease to the employer?                                                                            |   |       |                               |  |  |
|                                          | employer notified via certifie                                      | employer notified via certified mail 10/20/2015 when diagnosed                                                                                                    |   |       |                               |  |  |
|                                          | Name and address of physic                                          | Name and address of physician, whose report will be provided:                                                                                                    |   |       |                               |  |  |
|                                          | Glen Baker MD                                                       |                                                                                                    |   |       |                               |  |  |

The next step collects information about whether an interpreter is needed, whether or not the injured worker is deceased, and other claims that may have been filed previously.

| E https://kyworkersclaims.uat.lms.ky           | .gov/Form102/File/68 🍳 🗧 🖒 🤇 🤇 KYWC: S                                                                                   | imba (PROD/SQL2012)                                             | le 102 - KY DWC LMS ×                    |                                      |                 | ÷ + ⇒                    |  |  |
|------------------------------------------------|----------------------------------------------------------------------------------------------------|-----------------------------------------------------------------|------------------------------------------|--------------------------------------|-----------------|--------------------------|--|--|
| File Edit View Favorites Tools Help            |                                                                                                    |                                                                 |                                          |                                      |                 |                          |  |  |
| Ky.gov An Official Website of the Commonwealth | of Kentucky                                                                                                    |                                                                 |                                          |                                      | <u>Departme</u> | ent of Workers' Claims 🖉 |  |  |
| Litigation                                     | Application for Reso                                                                                                    | olution of Occupatio                                            | nal Disease Claim                        |                                      |                 |                          |  |  |
| Management<br>System                           | Other Information a                                                                                                    | and Prior Claims                                                | of 7                                     |                                      |                 |                          |  |  |
| My Claims                                      | Will an interpreter be need                                                                                              | Will an interpreter be needed for the formal hearing?*          |                                          |                                      |                 |                          |  |  |
| ✓ Notifications                                | No O Yes  Injured worker is deceased     No O Yes Have you previously filed fr O No O Yes Please list up to three (3) of | ?*<br>or or received worker's com<br>'<br>your previous filings | pensation benefits in Kentucky?*         |                                      |                 |                          |  |  |
|                                                | Claim Number                                                                                                    | Date of Injury                                                  | Nature of Injury or Disease              | Awards/Benefits                      | Action          |                          |  |  |
|                                                | 199411490                                                                                                    | 4/17/1994                                                       | Black Lung                               | \$25000.00 RIB award                 | ×               |                          |  |  |
|                                                | + Add Previous Claim<br>If you have previously filed<br>awarded benefits                                                 | for or received worker's co                                     | mpensation benefits outside of Kentucky, | please provide the state(s) In which | n you were      |                          |  |  |
|                                                |                                                                                                    |                                                                 |                                          | Cancel Save & Exit                   | Back Next       |                          |  |  |

Step 6 collects further employment information including retraining benefit elections, work history, and safety violations.

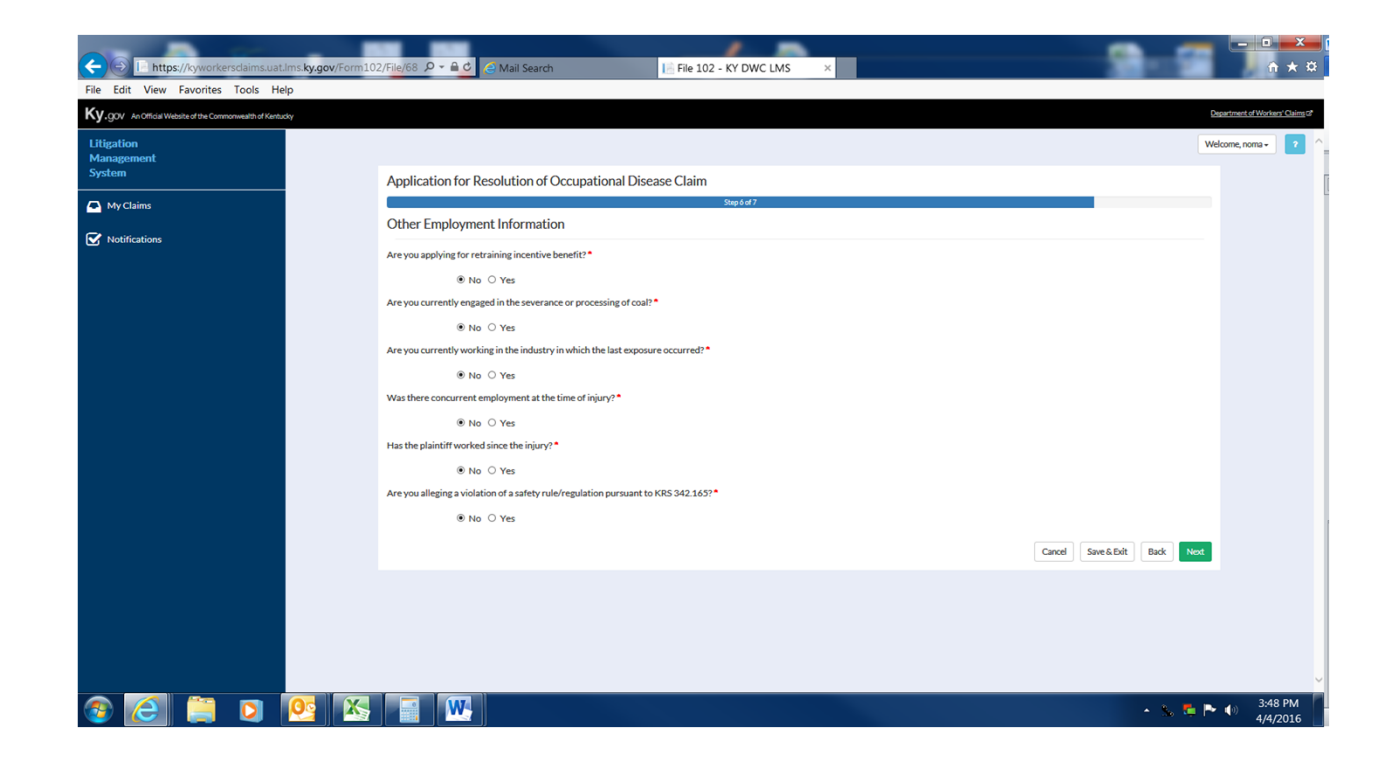

In the final step of the application the user attests to their identity and the accuracy of the application and application attachments. An electronic signature is required to complete the submission process. After these items have been completed, the user may preview and print a copy of the application by clicking Preview Document and may submit their application to DWC by clicking the Finish button.

| Ele Efit View Eventier Teels Hole                         | 2/File/68 D + A C C Mail Search                                                                                                    | - □ <b>- ×</b> (         |
|-----------------------------------------------------------|----------------------------------------------------------------------------------------------------|--------------------------|
| Ky.gov AnOfficial Website of the Commonwealth of Kentudry | Departme                                                                                                    | ent of Workers' Claims 2 |
| Litigation<br>Management<br>Sertem                        | Welcome                                                                                                    | t, noma + ? ^            |
| System                                                    | Application for Resolution of Occupational Disease Claim<br>SegTet7                                                                                                    | [                        |
| Notifications                                             | Attestations                                                                                                    |                          |
|                                                           | Inderstand that any person who knowingly and with intent to defraud any insurance company or other person files a statement or a dam containing any materially false information or concests, for the purposed milliadeging information concenting any fact material thereto commits a stadeuter intrusion concests, and the statement or a since.           IP ininifif herein being duly sworn, states that the statements in this application and in forms 104, 103, and 106, to be separately filed, are true.*           Up retering your name below, you are confirming the accuracy of this form to the best of your knowledge:           This run pregared and submitted by: *           Norma flag-staton           Dystering por methods the filed abone, you are possible por decloweic signation           Relationship to injured worker: *           attorney             Cancel         Book   ProdewDocurrent |                          |
| 📀 🦲 📜 🖸 🔀                                                 | - X * * * •                                                                                                    | 4:00 PM<br>4/4/2016      |

# Thank You

**Questions?** 

Contact: LaborKYWCLMS.TechnicalSupport@ky.gov